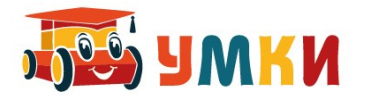

## Руководство пользователя УМКИ SmartCar4 Следопыт

Цифровой Управляемый Машинный Конструктор Инженерный (УМКИ), это школьный учебно методический комплект образовательной робототехники, включающий в себя группу мобильных роботов SmartCar, каждый из которых снабжен центральным процессором либо AVR — ATmega8L, либо ARM — CORTEX M8, а так же модулем связи Xbee либо Bluetooth. При помощи этого модуля, становится возможным объединение всех передвижных роботов в распределенную MESH сеть по протоколу ZigBee или Bluetooth для изучения основных принципов управления группой автономных мобильных роботов. Запускается программа управления роботом командой (для zigbee)

smartcar или (для bluetooth) smartcar -b

Рабочая директория с файлами конфигурационных настроек находится в каталоге \$HOME/.config/smartcar

Файл конфигурационных настроек smart.ini содержит:

1 строка — Домашний каталог где хранится все файлы, в том числе и ACTIVE\_LOG — например: /home/user/wsn/smartcar;

2 строка - имя файла для программы Кумир — пример : skript.kum;

3 строка — имя файла с расширением xml — пример : program.xml;

4 строка — имя файла с расширением json — пример : project.json;

5 строка — имя файла с расширением xml для программы Snap4Arduino — пример : snap.xml;

6,7 строка — количество импульсов для энкодеров левого и правого моторов;

- 8 строка порт для связи в linux пример : /dev/ttyUSB0
- 9 строка длительность задержки, после приема команды в мСек пример : 500
- 10 строка количество импульсов для дискретного движения вперед пример : 12
- 11 строка порт для связи в windows пример : COM3
- 12 строка Статус интерфейса при запуске программы пример : SUPER
- 13 строка Программа для чтения файлов в windows : wordpad.exe
- 14 строка Программа для построения графиков в windows : wgnuplot.exe
- 15 строка Программа для просмотра графиков в windows : mspaint.exe

16 строка — скорость движения робота — пример : 100

17 строка — имя файла HELP — пример : umkiguide.pdf;

Статус интерфейса при запуске программы может быть изменен с минимального **START** до промежуточного **BASE**, или до максимально функционального **SUPER**. Изменения вступают в силу после перезагрузки программы с правками в конфигурационном файле.

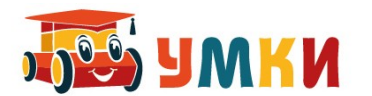

#### Интерфейс программы в режиме SUPER позволяет:

| 1 |                           |            |                                | пуль                                                                         | тУМКИ          |                             |                            |             |   |
|---|---------------------------|------------|--------------------------------|------------------------------------------------------------------------------|----------------|-----------------------------|----------------------------|-------------|---|
|   | ТИП КОНТРОЛЛЕРА BlueTooth |            |                                |                                                                              |                | Канал обмена открыт успешно |                            |             |   |
|   | Бип                       |            | Не забуд<br>в латин<br>(нижниі | цьте переключить раскладку к<br>ский алфавит<br>й регистр, CapsLock выключен | лавиатур<br>н) | ы                           |                            | AWKN        |   |
|   | Свет                      | Вперед (w) |                                |                                                                              |                |                             |                            |             |   |
|   |                           |            |                                |                                                                              | Прямое         | управление                  | Программа                  |             |   |
|   | Влево (а)                 |            | Вправо (d)                     |                                                                              | Команда        |                             | 🔵 язык КУМИ<br>💿 язык SNAP | 1Р<br>Текст | ] |
|   |                           |            |                                | Выпо                                                                         | Запись         | Цикл                        |                            |             |   |
|   |                           | Назад (s)  |                                |                                                                              | КОМ            | анду 🗌 LOG-файл             | Запись                     | Поехали     | ] |
|   |                           |            |                                |                                                                              |                | Помощь                      | Г                          | Іродолжить  |   |
|   |                           |            |                                |                                                                              |                |                             |                            |             |   |

- Диагностировать статус канала связи с устройством
- Подать звуковой сигнал Бип
- Включить диод освещения Свет
- Передвинуть машинку **Вперед-Вправо-Назад-Влево** для пеермещения можно использовать клавиши в английской раскладке **w-d-s-a**
- Осуществить прямое управление машинкой, подав команду на выполнение в порт, например включить звуковой сигнал в шестнадцатеричных кодах : 8Е 07 8F
- Включить режим записи принятых и отправленных команд в LOG файл в домашней директории. Все команды записываются в шестнадцатеричных кодах.
- Посмотреть файл Помощи
- Посмотреть в текстовом редакторе, подправить и выполнить команду на языке среды программирования Кумир
- Посмотреть в текстовом редакторе, подправить и выполнить команду на языке среды программирования Snap4Arduino
- В цикле выполнять заданную в файле программу
- Записать в XML файл по шагам управление движением машинкой. Скорость движения задается из конфигурационного файла snap.ini в 16-й строке
- Выполнить движение по шагам из записанного XML файла.

ВНИМАНИЕ: Для связи по протоколу bluetooth - можно использовать USB адаптер связи Bluetooth <u>https://www.umkikit.ru/index.php?route=product/product&path=59&product\_id=65</u>

Для связи по протоколу Zigbee можно использовать USB адаптер связи ZigBee <u>https://www.umkikit.ru/index.php?route=product/product&path=59&product\_id=42</u>

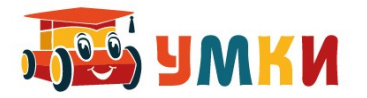

# Дистанционное Управление роботизированной платформой с помощью устройства связи. Принцип хранимой программы.

На практике можно увидеть как отличается робот от обычной радиоуправляемой машины роботизированная платформа УМКИ (Универсальный Модульный Конструктор Инженерный) SmartCar4 Следопыт

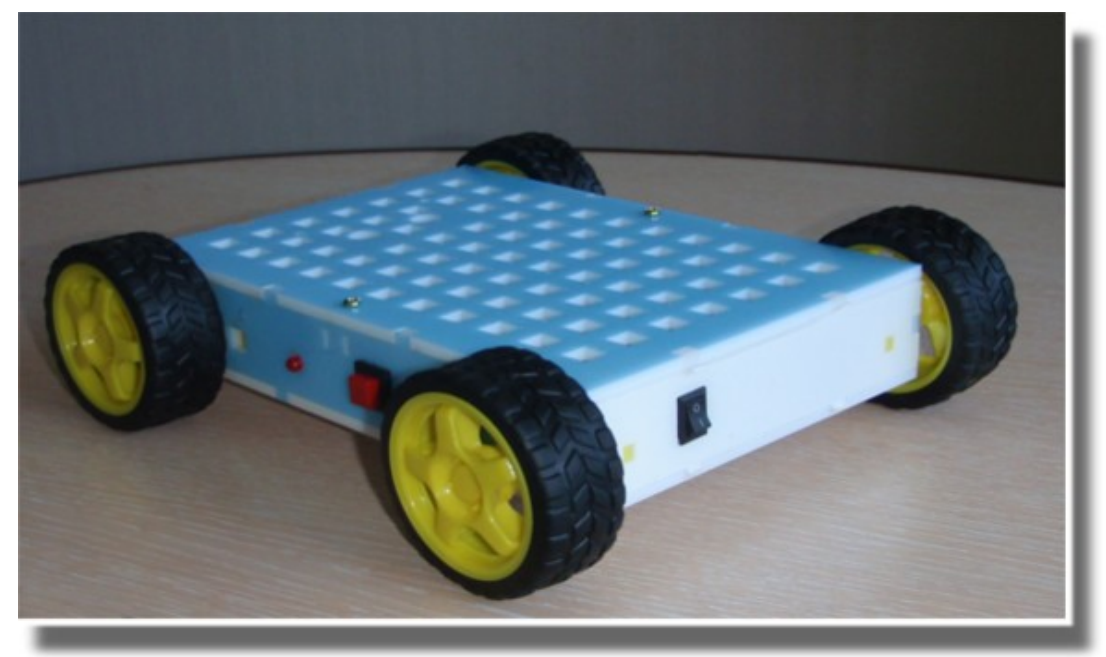

Для управления платформой SmartCar4 с помощью устройства связи необходимо на любое устройство под управлением операционной системой Android (смартфон, планшет, телефон) установить программу 4joy – Remote Joystick, которая является бесплатной и загружается из Google Play Market.

https://play.google.com/store/apps/details?id=com.angryp.fjoy&hl=ru

Если не получится скачать из Google Play Market, то файл приложения можно скачать отсюда:

https://github.com/woronin/serial\_joy4jostik/raw/master/umki\_4joydjostik.apk

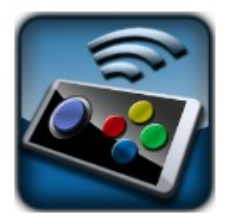

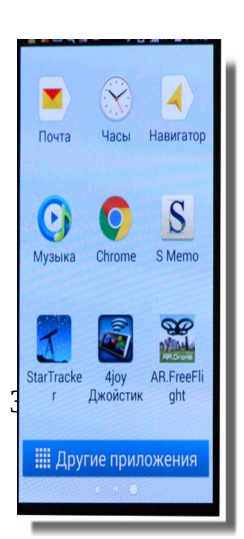

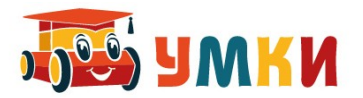

1. Для установки связи по протоколу Bluetooth между платформой и устройством связи открываем программу управления 4joy joystick платформой SmartCar4 на устройстве связи. При запуске программы открывается подсказка:

| H | Настраиваем 4 јоу!                                                                 |
|---|------------------------------------------------------------------------------------|
| E | сли вам нужна помощь в настройке, просто нажмите на вопрос в нижнем правом<br>глу! |
|   | Мини инструкция:                                                                   |
| 1 | . Нажмите на кнопку «Связать».                                                     |
| 2 | . Выберите тип соединения (Bluetooth)                                              |
| 3 | Выберите из списка устройств ваш РС                                                |
| 4 | Выберите любой джойстик и можете играть!                                           |

2. Включаем питание платформы (Выключатель питания платформы необходимо поставить в положение 1).

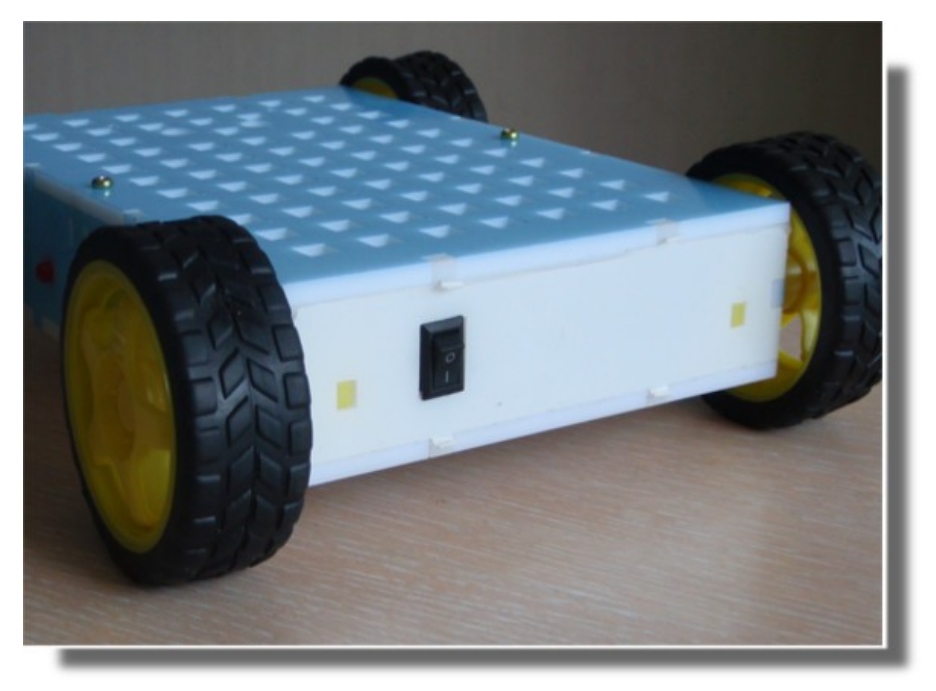

- 3. На верхней панели платформы должен загореться красный индикатор питания. Если этого не произошло проверьте батарейки.
- 4. На устройстве связи в открытой программе выбираем команду Связать, и появляется предложение связаться через Bluetooth

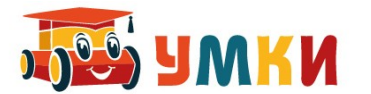

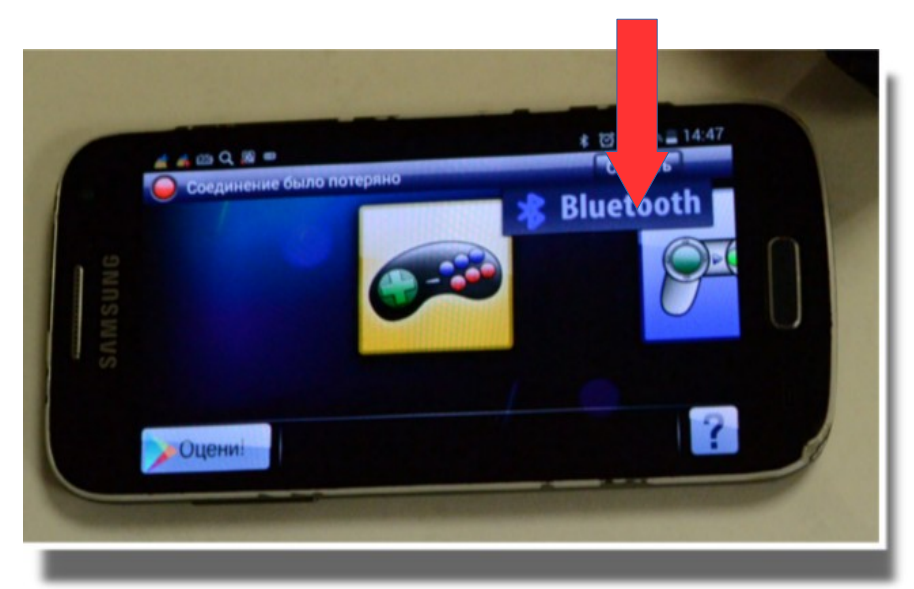

5. Открывается меню:

| 1                |   |
|------------------|---|
| Выбор устройства | a |
| Поиск устройств  |   |
| список           |   |
| HC-05            |   |
| HC-05            |   |
|                  |   |

Естественно, если вы соединялись ранее с какими-то устройствами по Bluetooth, список устройств у вас будет иной. Например такой, а вообще-то устройства будут совсем другие:

| SAMSUNG                                                             |
|---------------------------------------------------------------------|
| <ul> <li>▲ (2) Q, (2) (2) (2) (2) (2) (2) (2) (2) (2) (2)</li></ul> |
| HC-06<br>Авторизовано                                               |
| НС-06<br>Авторизовано                                               |
| HC-06<br>Авторизовано                                               |
| В НС Об<br>Ав                                                       |
| H I G700-U10<br>AE BAHO                                             |
| Вано                                                                |
| П. Авт зовано                                                       |
| HC-05                                                               |
| Поиск                                                               |
|                                                                     |
|                                                                     |

6. Из доступных устройств выбираем нашу платформу HC-05. У красного индикатора появляется сообщение «Подключаемся к HC-05»

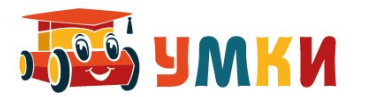

7. При необходимости вводим ПИН-код 1234.

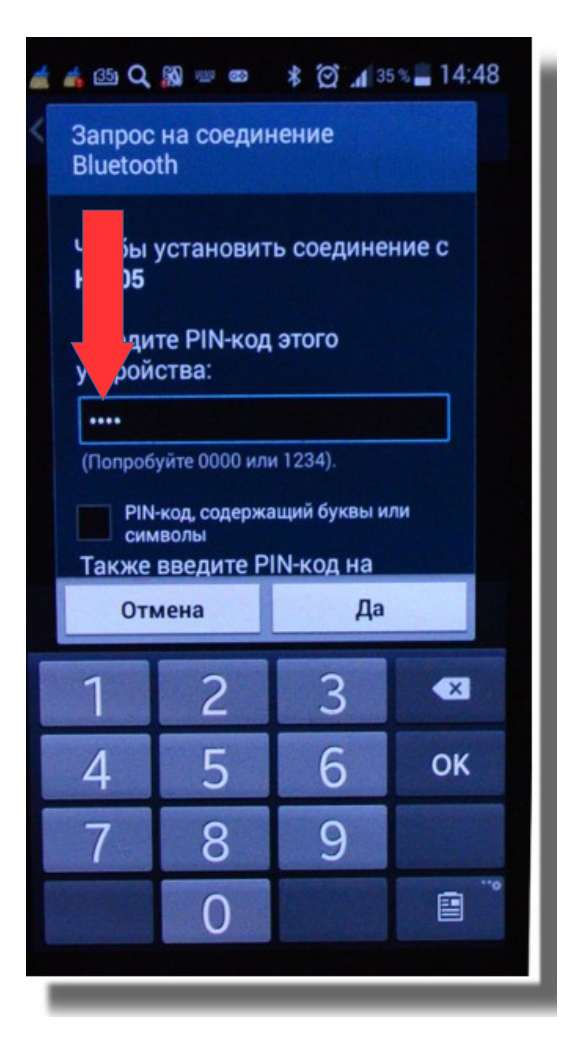

8. После установки связи, индикатор на устройстве связи меняет свой цвет на зеленый, с сообщением Соединен с к HC-05, а на платформе, с которой установлена связь с устройством загорается зеленый светодиод.

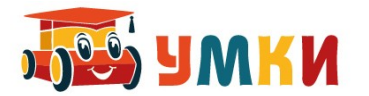

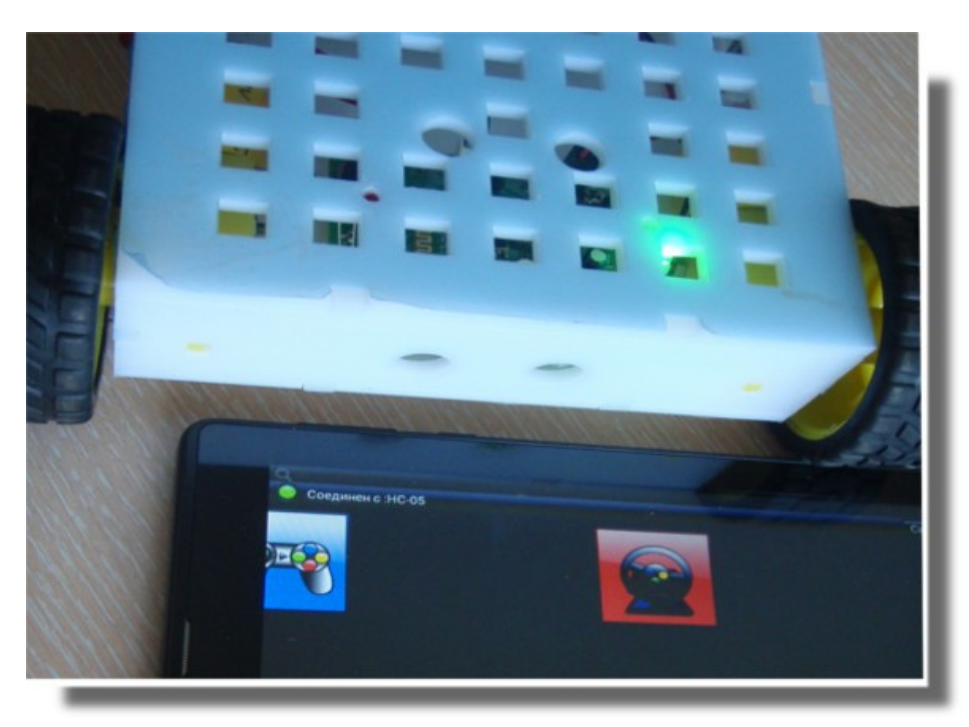

9. Переходим в режим 4 joy joystick, выбирая желтый джойстик Платформа доступна для управления в ручном режиме.

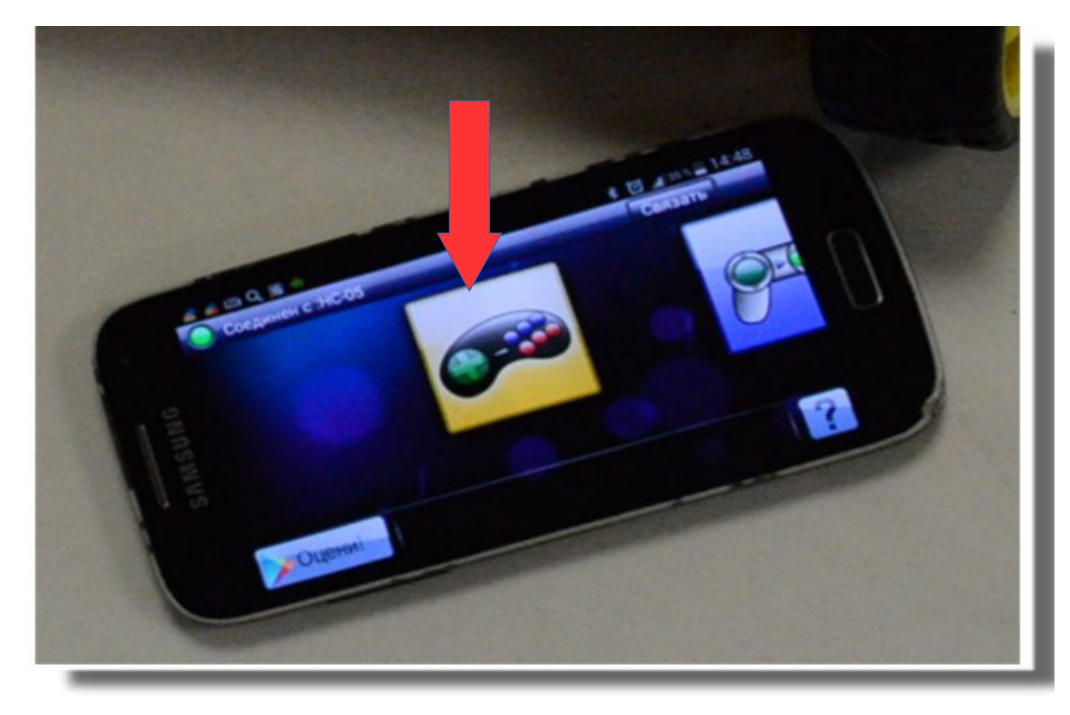

10. Управление платформой вручную осуществляется с помощью стрелок

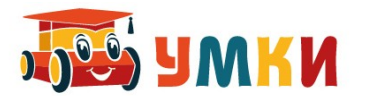

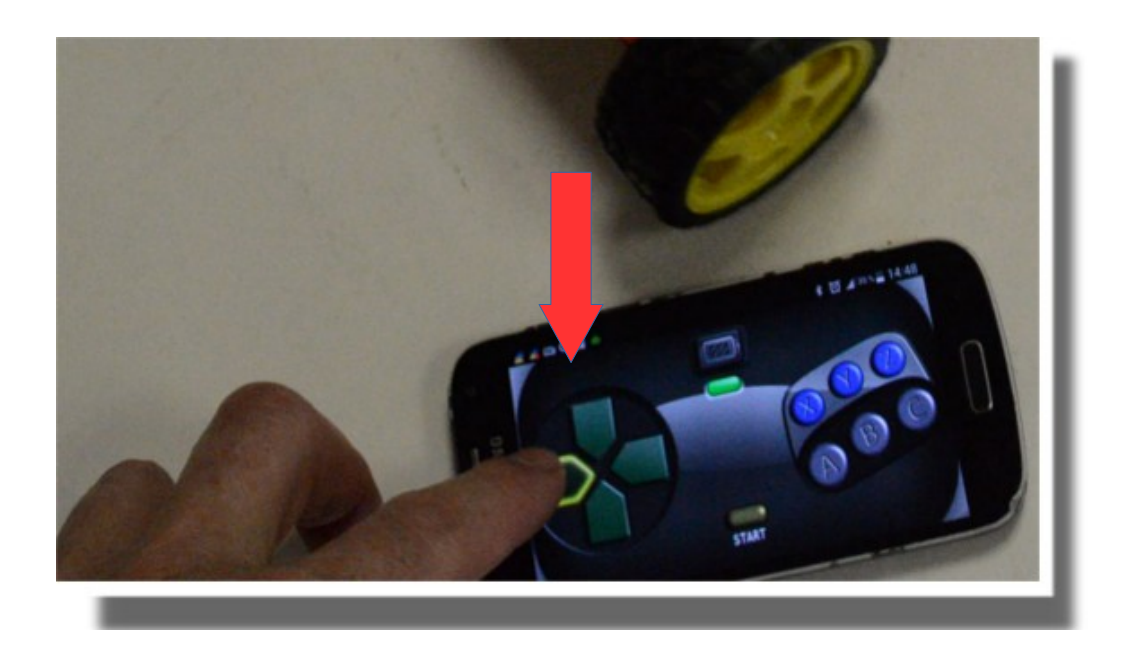

11. Проведя несколько экспериментальных заездов, выровняйте платформу, нажмите на устройстве связи кнопку A (должен прозвучать звуковой сигнал), и попробуйте короткими нажатиями на стрелки добиться, чтобы платформа проехала по квадрату, вновь нажмите на кнопку A (должен прозвучать второй звуковой сигнал)

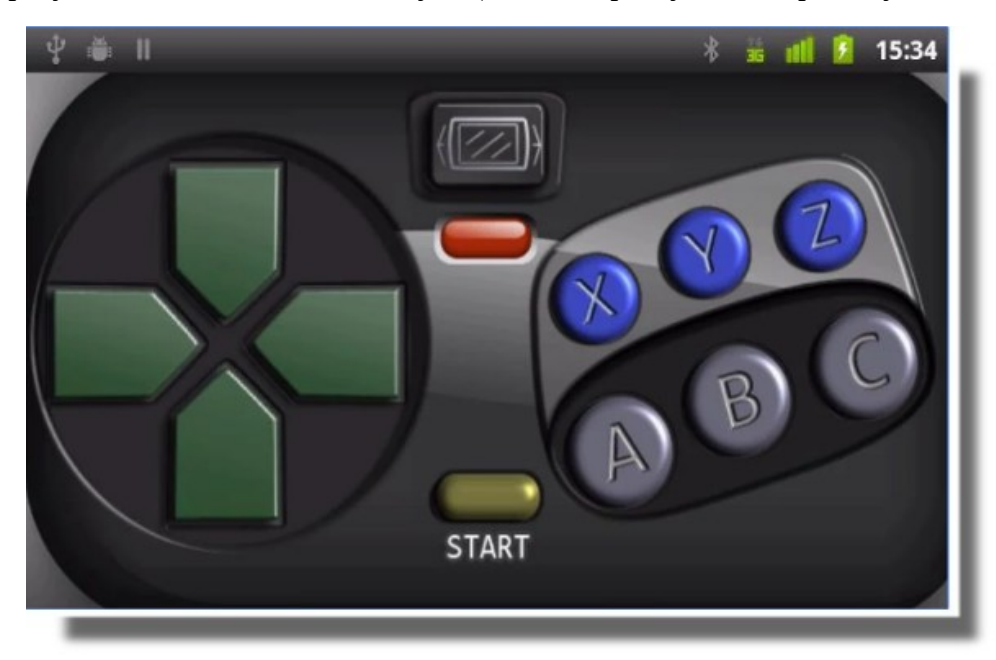

- 12. Теперь, если нажать кнопку Старт, роботизированная платформа SmartCar будет повторять те команды которые вы вводили с пульта управления столько раз, сколько вы будете нажимать кнопку Старт.
- 13. При записи команд нажатием на кнопку В, команды начнут выполняться в обратном порядке.

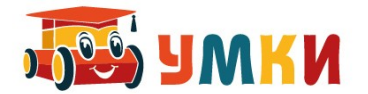

#### Задание:

- Обратите внимание, что длина пути при нажатии на стрелку управления и при выполнении запомненной программы различаются. Попробуйте объяснить данный факт.
- Проведите эксперименты по хранению прямой и инвертированной программы
- Попробуйте добиться чтобы платформа запомнила алгоритм проезда по несложному лабиринту.

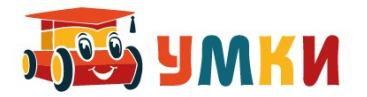

# Руководство пользователя УМКИ SmartCar4 Следопыт (командами-пазлами)

Для программного управления платформой УМКИ SmartCar4 необходимо:

1. Выключатель питания поставить в положение 1.

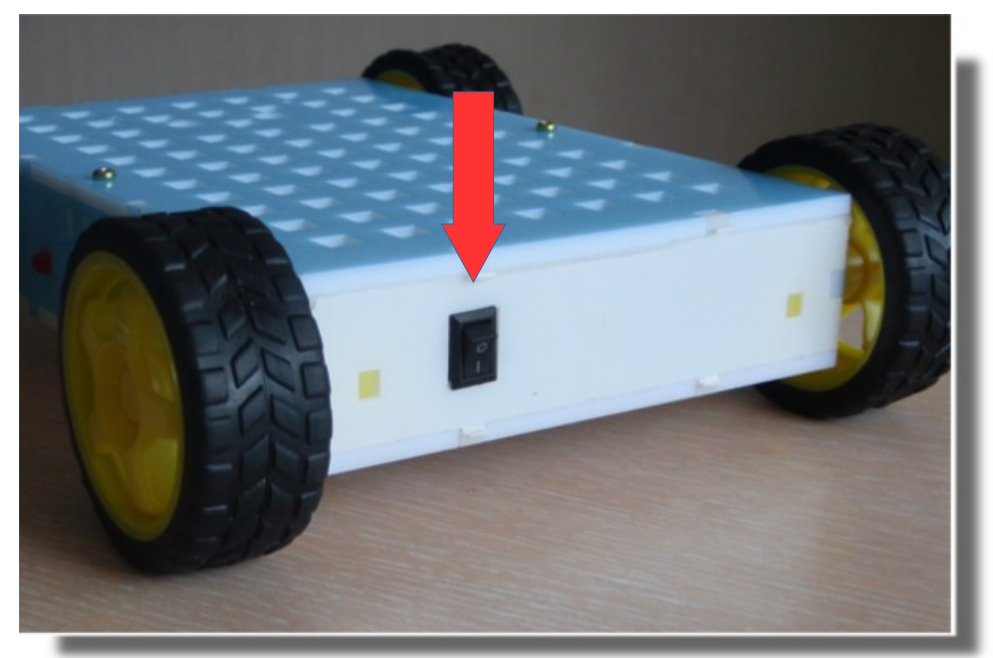

2. На верхней панели платформы загорается красный индикатор питания

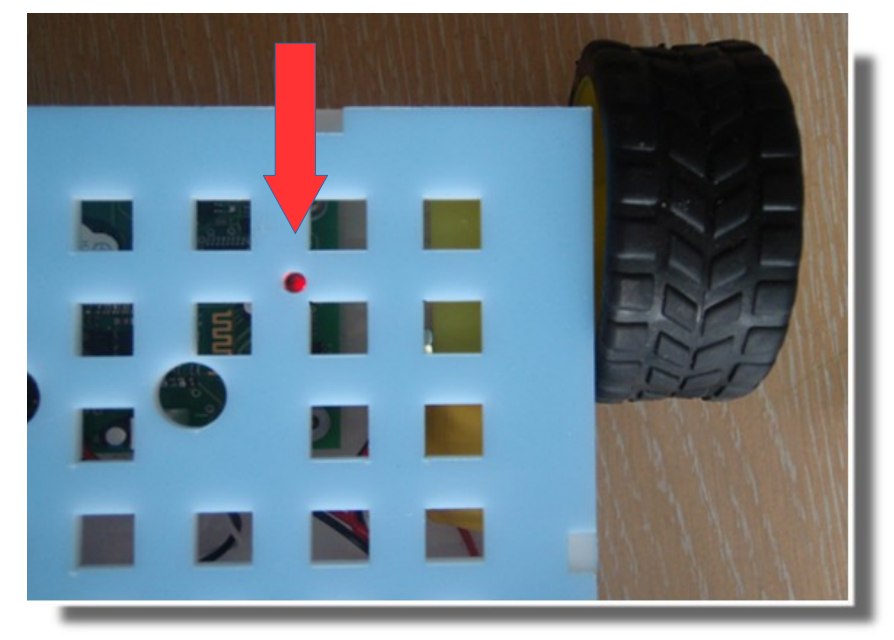

Платформа готова к управлению по программе.

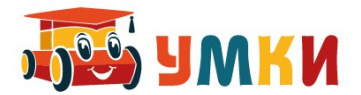

3. Программу, собранную из нескольких команд-пазлов необходимо расположить перед считывающим устройством.

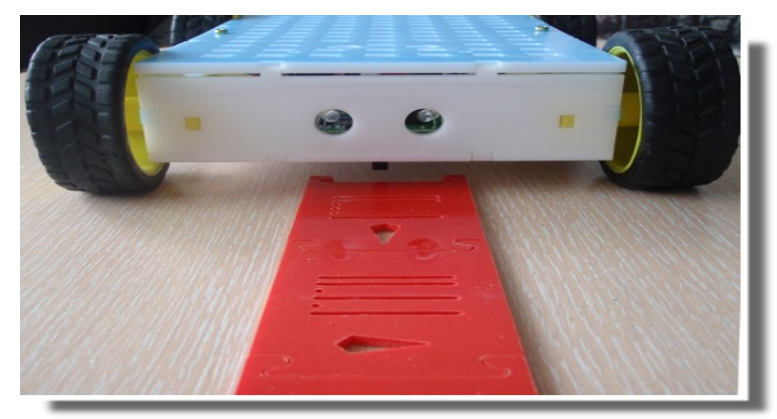

Считывание программы идет снизу вверх и особое внимание следует обратить на ориентацию команд – точки должны располагаться в каждой команде справа.

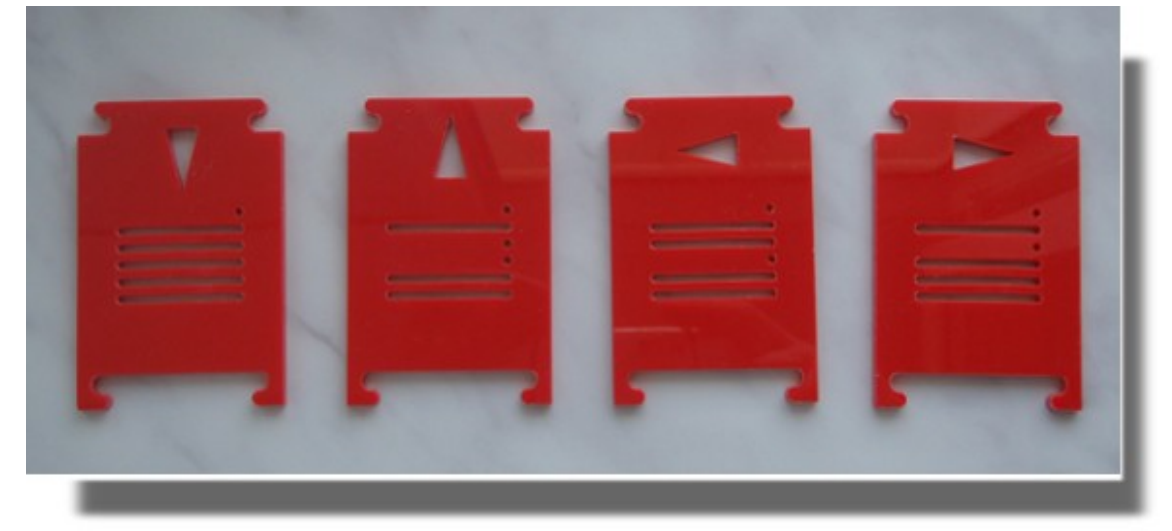

Программное управление платформой УМКИ SmartCar4 осуществляется в двоичных кодах: фотосчитывающее устройство считывает прорези пазла, считая их единицей, пустое место считается нулем. Две первые единицы необходимы для синхронизации команд (наличие этих двух единиц определяет начало команды). Точки в формировании команд не участвуют, просто иллюстрируя наличие нуля. При ином расположении точек, возможны проблемы с распознаванием команд, так так, точность считывания зависит от того, какой стороной вверх расположена команда-пазл.

4. Для запуска считывания команд нажимается красная кнопка на левой стороне платформы – после считывания всех команд, платформа останавливается и подает сигналы индикатором, мигая определенное количество раз, в соответствии с количеством считанных команд.

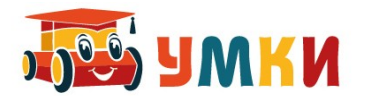

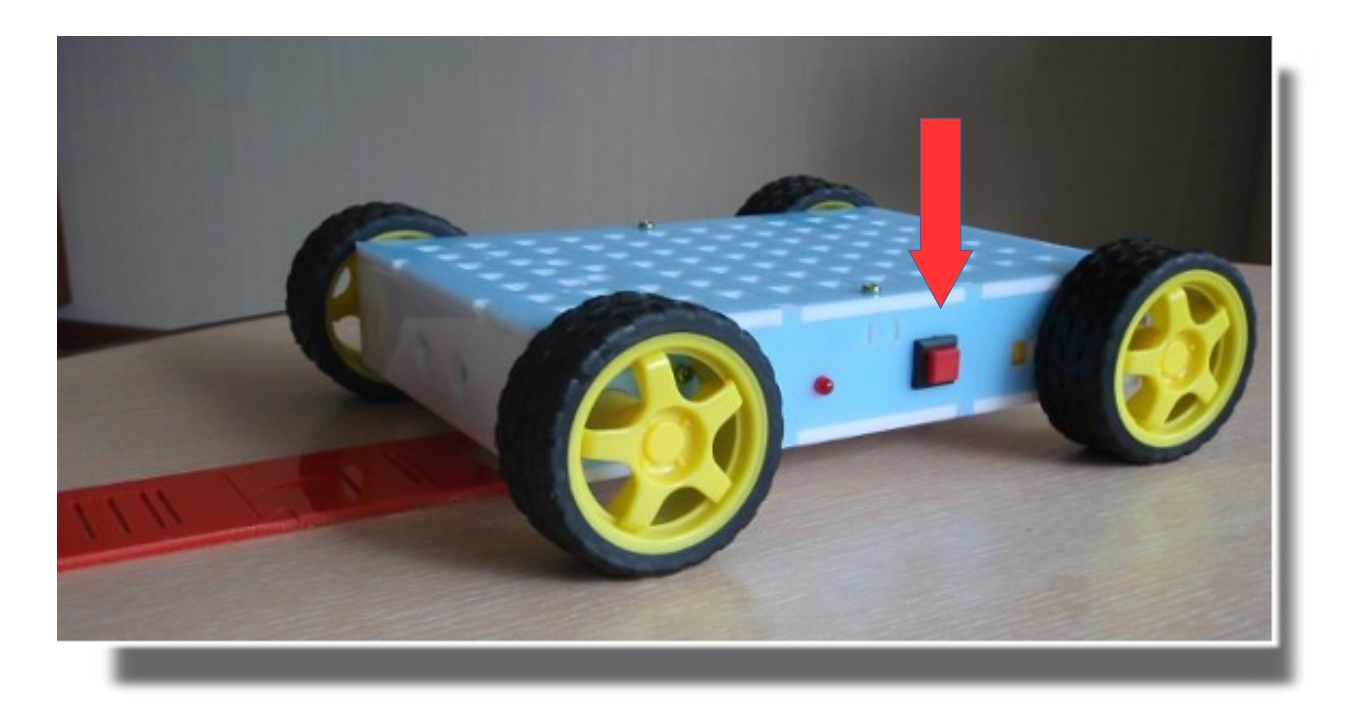

5. Команды считаны, теперь возможна работа в автоматическом режиме: для запуска нажимается зеленая кнопка на правом боку платформы – сохраненная в памяти программа запускается на выполнение.

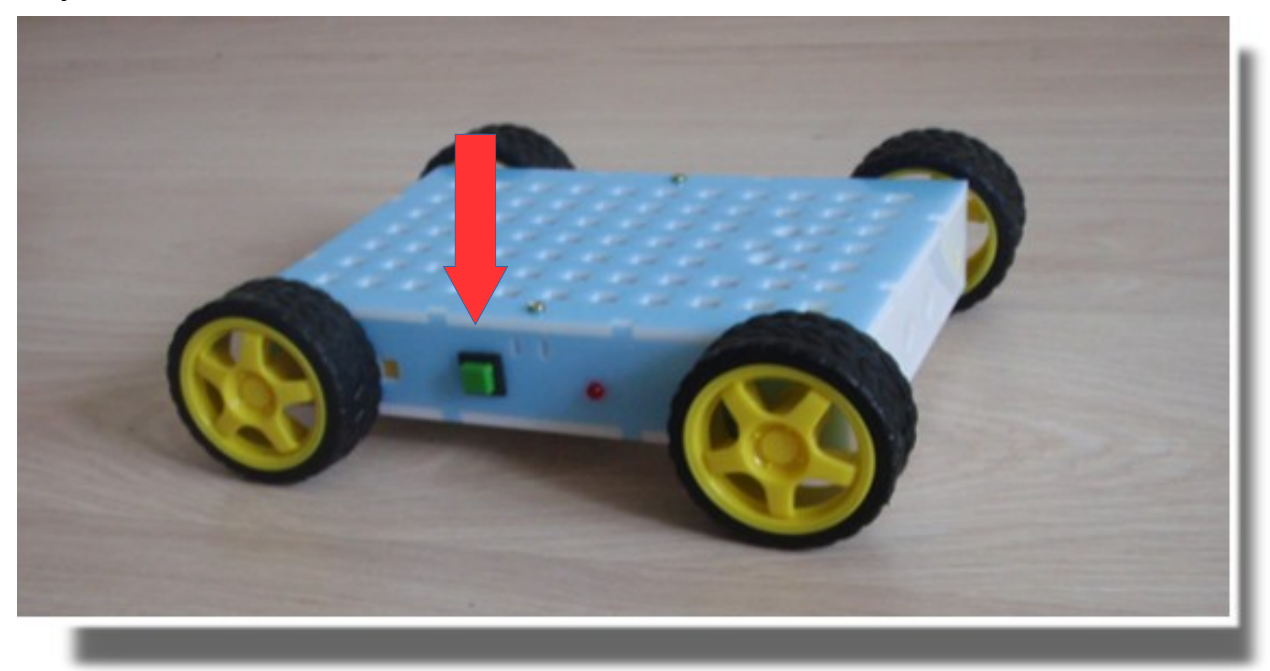

Для внесения изменений в программу нужно сбросить питание, изменить цепочку команд и повторить весь алгоритм заново.

Видео ролик, как это работает в реальности представлен по адресу: <u>https://www.youtube.com/watch?v=cIewDce3\_eA</u>

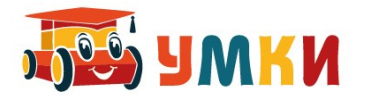

## Руководство по настройке и по командам УМКИ - Следопыт

Для того чтобы машинка УМКИ-Следопыт могла нормально запрограммироваться по пазлам нужно предварительно выполнить настройку. Настраивается скорость с которой машинка проезжает в режиме программирования над пазлами.

Для этого :

- 1. Включить питание на машинке
- 2. Нажать справа зеленую кнопку и удерживать ее чуть более 2-х сек. При этом красный светодиод перестает мигать
- 3. Нажать левую красную кнопку кратковременно. Моторы либо начинают вращать колеса, либо ни чего не происходит. Это значит контроллер подает на моторы минимальное напряжение, чтобы скорость машинки увеличить добавляем красной кнопкой скорость вращения колес. Если скорость слишком большая, то зеленой кнопкой ее уменьшаем.
- 4. Когда мы добились нужной скорости вращение колес, то запоминаем результат путем одновременного нажатия красной и зеленой кнопки. При этом контроллер пискнет издаст световой сигнал и выйдет из режима настройки.

Все — теперь питание можно отключить контроллер запомнил с какой скоростью он будет вращать колеса в режиме программирования.

Обратите внимание, что в режиме езды — скорость вращения колес гораздо большая, чем при программировании!

### Для программирования машинки в дистанционном режиме

нам нужно подать на COM порт через канал Bluetooth следующие команды.

Для программирования машинки на заводе — регулировки датчика считывания необходимо сделать следующее

- 1. включить питание
- 2. нажать зеленую кнопку чтобы войти в режим настройки машинки. При этом красный светодиод перестанет мерцать, а либо загорится постоянно, либо погаснет., зеленый светодиод не важно
- 3. поставить машинку на ровную однородную поверхность стола на все четыре колеса равномерно
- 4. открыть верхнюю крышку и тестером замерить постоянное напряжение. При этом черный щуп минус, должен быть вставлен в отверстие, а красный щуп плюс, должен без усилия коснуться спаянной перемычки

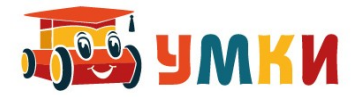

- 5. Напряжение без пазла (при этом красный светодиод должен постоянно гореть) до поверхности стола должно быть от 2.0 В и до 2.5В
- 6. Напряжение с пазлом подставить под датчик сплошное поле пазла, при этом красный свтодиод должен погаснуть должно быть в диапазоне не более 0.5В и не менее 0.3В

### Команды блютус модуля НС-05

Начало 8Е .... 8F конец фрейма не логично — сейчас. Перепутаны max и ave

| Двоичный Шестна<br>код дцатер<br>ичный |    | Команда<br>движения | Спец<br>команда |  | Полный код<br>с пазла | шеснадц<br>аричный | десятичн<br>ый |
|----------------------------------------|----|---------------------|-----------------|--|-----------------------|--------------------|----------------|
| 0000                                   | 00 | вперед              | T1 min          |  | 110000                | 30                 | 48             |
| 0001                                   | 01 | вперед              | T2 max          |  | 110001                | 31                 | 49             |
| 0010                                   | 02 | вперед              | T3 ave          |  | 110010                | 32                 | 50             |
| 0011                                   | 03 | Начало              | Цикла           |  | 110011                | 33                 | 51             |
| 0100                                   | 04 | ВЛЕВО               | T1 min          |  | 110100                | 34                 | 52             |
| 0101                                   | 05 | ВЛЕВО               | T2 max          |  | 110101                | 35                 | 53             |
| 0110                                   | 06 | ВЛЕВО               | T3 ave          |  | 110110                | 36                 | 54             |
| 0111                                   | 07 | СИГНАЛ              | Звук            |  | 110111                | 37                 | 55             |
| 1000                                   | 08 | ВПРАВО              | T1 min          |  | 111000                | 38                 | 56             |
| 1001                                   | 09 | ВПРАВО              | T2 max          |  | 111001                | 39                 | 57             |
| 1010                                   | 0A | ВПРАВО              | T3 ave          |  | 111010                | 3A                 | 58             |
| 1011                                   | 0B | КОНЕЦ               | Цикла           |  | 111011                | 3B                 | 59             |
| 1 1 0 0                                | 0C | НАЗАД               | T1 min          |  | 111100                | 3C                 | 60             |
| 1 1 0 1                                | 0D | НАЗАД               | T2 max          |  | 111101                | 3D                 | 61             |
| 1 1 1 0                                | 0E | НАЗАД               | T3 ave          |  | 111110                | 3E                 | 62             |
| 1 1 1 1                                | 0F | СИГНАЛ              | Свет            |  | 111111                | 3F                 | 63             |

Пример отправки команды размером в три байта **ОСО** (впередназад-вперед) из командной строки:

\$ echo -e '\x8e\x00\x0C\x00\x8f' > /dev/ttyUSB0

Шаги по запуску из терминала:

1. воткнуть адаптер BT-USB

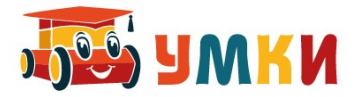

- 2. включить машинку и убедится что коннект есть (должен загореться зеленый сигнал диода)
- 3. Открыть окно терминала и запустить монитор порта minicom
- 4. открыть второе окно терминал и там выполнить команды программирования машинки, отправить ее в порт, например: *\$ echo -e '\x8e\x00\x0C\x00\x8f' > /dev/ttyUSB0*
- 5. Машинка должна пикнуть, значить приняла программу, и после этого нажать зеленую кнопку на исполнение. Она проедет: Вперед-Назад-Вперед

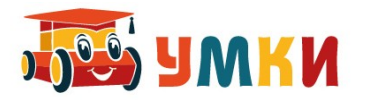

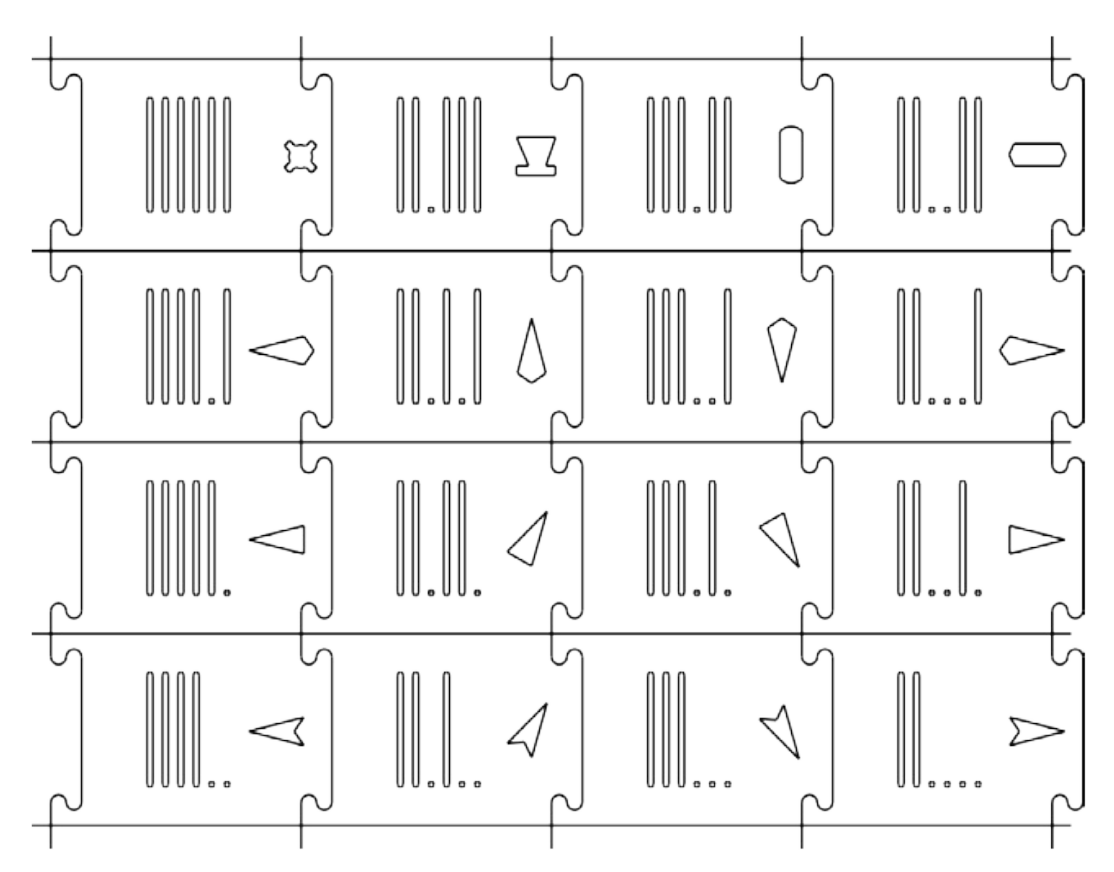

1 — прорезь есть, 0 — прорези нет 4 мм - расстояние между прорезями

Считывание слева на право, позиция прорези :

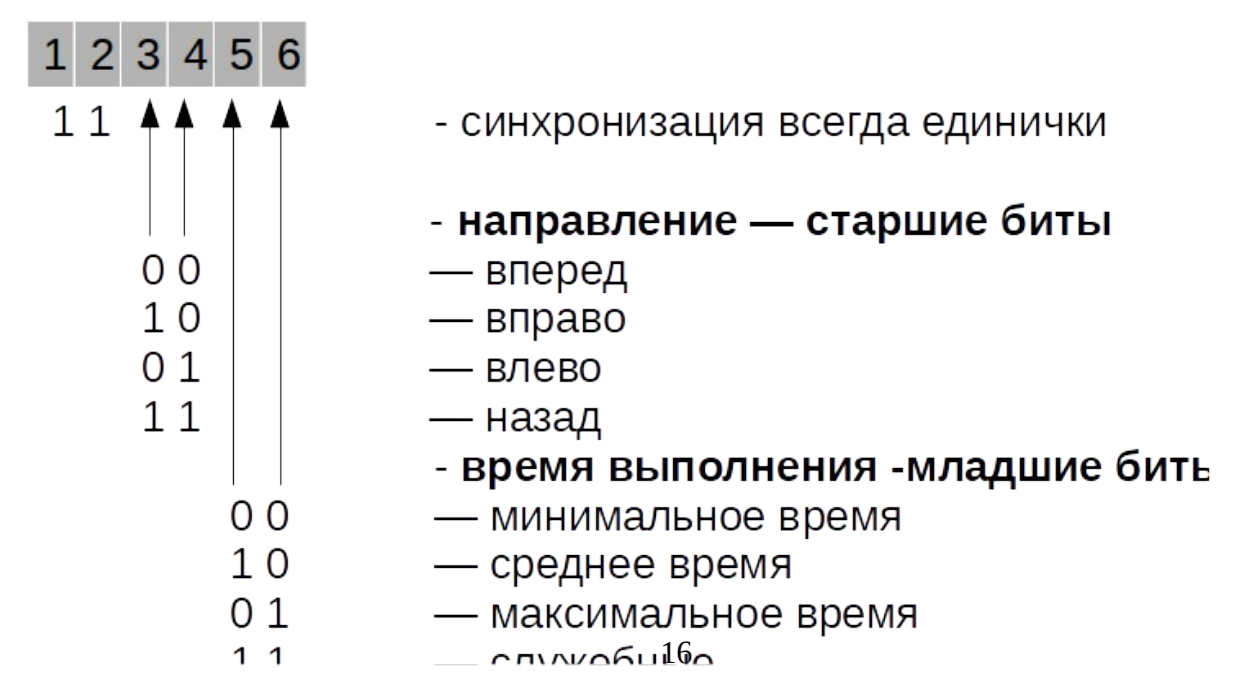

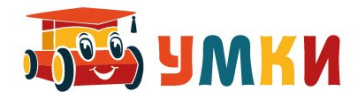

#### Команды управления машинкой CAR4 по блютус

| Нех код команды      | Действие |
|----------------------|----------|
| 00 00 81 00 04 00 00 | вперед   |
| 00 00 7F 00 04 00 00 | назад    |
| 00 81 00 00 04 00 00 | влево    |
| 00 7F 00 00 04 00 00 | вправо   |
| 00 00 00 00 04 00 00 | стоп     |
| 00 00 00 00 04 01 00 | А        |
| 00 00 00 00 04 02 00 | В        |
| 00 00 00 00 04 04 00 | С        |
| 00 00 00 00 04 08 00 | X        |
| 00 00 00 00 04 10 00 | Y        |
| 00 00 00 00 04 20 00 | Ζ        |
| 00 00 00 00 04 00 02 | Старт    |

Для управления машинкой с пульта в реальном времени надо послать в порт команду движения и потом команду стоп. Вот листинг терминала порта:

| 000001 16:21:32.328 | 00 00 81 00 04 00 00// | 00 00 00 00 04 00 00 | вперед.+Stop                |
|---------------------|------------------------|----------------------|-----------------------------|
| 000002 16:21:34.312 | 00 00 7F 00 04 00 00// | 00 00 00 00 04 00 00 | <sup></sup> .назад. +Stop   |
| 000003 16:21:37.078 | 00 81 00 00 04 00 00// | 00 00 00 00 04 00 00 | влево. +Stop                |
| 000004 16:21:39.187 | 00 7F 00 00 04 00 00// | 00 00 00 00 04 00 00 | . <sup></sup> вправо. +Stop |
| 000002 16:42:13.625 | 00 00 00 00 04 00 00   | Stop                 |                             |

| A +Stop  | 0 00 00 04 00 00 | //00 00  | 01 00 | 00 04 ( | 00 00 | 00 | 16:27:41.359 | 000001 |
|----------|------------------|----------|-------|---------|-------|----|--------------|--------|
| B +Stop. | 0 00 00 04 00 00 | //00 00  | 02 00 | 00 04 0 | 00 00 | 00 | 16:27:42.796 | 000002 |
| C +Stop  | 0 00 00 04 00 00 | //00 00  | 04 00 | 00 04 0 | 00 00 | 00 | 16:27:44.203 | 000003 |
| X +Stop  | 0 00 00 04 00 00 | // 00 00 | 08 00 | 00 04 0 | 00 00 | 00 | 16:27:45.578 | 000004 |

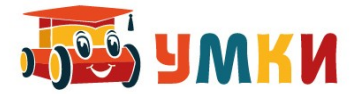

| 000005 16:27:46.750 | 00 00 00 00 04 10 00 //00 00 00 00 04 00 00 | Y +Stop     |
|---------------------|---------------------------------------------|-------------|
| 000006 16:27:49.718 | 00 00 00 00 04 20 00// 00 00 00 00 04 00 00 | Z +Stop.    |
| 000007 16:27:54.468 | 00 00 00 00 04 00 02// 00 00 00 00 04 00 00 | Start +Stop |

При кратковременном нажатии кнопки на мобильнике в порт приходят сразу две команды (вторая команда Stop).....

Если нажать и удерживать кнопку на мобильнике, то сначала приходит команда исполнения, а при отпускании кнопки приходит команда Stop.

Набор команд: A + Stop + Start + Stop Аналогичен нажатию зеленой кнопки на корпусе машинки. Это запуск записаной в памяти машинки программы.

Для записи другой программы достаточно отправить набор новых команд на машинку.

|    | Нех код команды   | Действие            | Робот        | Кузнечик    | Вертун                      |
|----|-------------------|---------------------|--------------|-------------|-----------------------------|
| 00 | 00 00 81 00 04 00 | вперед              | вниз         | Вперед З    | Вперед                      |
| 00 | 00 00 7F 00 04 00 | назад               | вверх        | Назад 5     |                             |
| 00 | 00 81 00 00 04 00 | влево               | влево        |             | Повернуть налево            |
| 00 | 00 7F 00 00 04 00 | вправо              | вправо       |             | Повернуть на право          |
| 00 | 00 00 00 00 04 00 | стоп                | стоп         |             |                             |
| 00 | 00 00 00 00 04 01 | А(опустить<br>перо) | Закрасить    | Перекрасить | Закрасить и поднять<br>перо |
| 00 | 00 00 00 00 04 02 | В (полнять<br>перо) | Поднять перо |             |                             |
| 00 | 00 00 00 00 04 04 | С                   | Температура  |             | Клетка закрашена            |

#### Команды управления машинкой CAR4 из разных исполнителей КУМИР-а

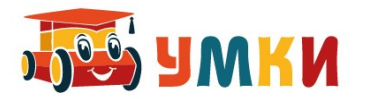

| 00 | 00 00 00 00 04 08 | Х                            | Снизу стена  |          | Впереди стена |
|----|-------------------|------------------------------|--------------|----------|---------------|
| 00 | 00 00 00 00 04 10 | Y                            | Справа стена |          | Справа стена  |
| 00 | 00 00 00 00 04 20 | Z                            | Слева стена  |          | Слева стена   |
| 02 | 00 00 00 00 04 00 | Старт                        |              |          |               |
|    |                   | Начало цикла<br>раз          | нц 4 раз     | нц 4 раз | нц 4 раз      |
|    |                   | Конец цикла                  | кц           | кц       | кц            |
|    |                   | Начало цикла<br>пока условие | Нц пока      | Нц пока  | Нц пока       |
|    |                   | Конец цикла                  | кц           | кц       | кц            |
|    |                   | Условие                      | Если то      | Если то  | Если то       |
|    |                   | Конец условия                | все          | все      | все           |

ноги платы K6\_mini

- D5 динамик
- D6 RX (TX для bt) слушать эту ногу по SoftwareSerial
- D7 TX (RX для bt)

D13 - режим программирования если - 1, 0 - обычный режим работы